## Navigate360: Associate an Appointment with an Appointment Campaign

When managing a campaign, the Eligible Appointments tab lets users associate appointments that should be counted toward a campaign but were scheduled without using the campaign link.

## 1. Open the current appointment campaign

- Click the *Campaigns & Events* (a) icon from the navigation menu on the left side of the screen.
- Click the *Appointment Campaigns* tab at the top of the page.
- Click the title of the campaign.

## 2. Associate an eligible appointment with the campaign

- Click the *Eligible Appointments* tab at the top of the page.
- Click the checkbox next to the student name to be associated with the campaign.
- Click the Actions menu and click Associate Appointments.

| All Appointments Made                                                                                                    | Some Appointments Made | No Appointments Made | Reports Created | Eligible Appointments |
|----------------------------------------------------------------------------------------------------|------------------------|----------------------|-----------------|-----------------------|
| This grid will display all eligible appointments that have been scheduled outside of the campaign link. Eligible appointments only the same location, service, and students selected when creating the campaign. |                        |                      |                 |                       |
| Associate Appointme                                                                                                    | ents                   | STUDENT              | _               | ORGANIZE              |